# IT-Anleitung für die Online-Lehre: SPSS am eigenen PC nutzen

## 1 Vorbemerkung

SPSS kann als Vollversion vom eigenen privaten PC aus genutzt werden, wenn dieser Rechner (zeitweise) in das Netzwerk der Universität eingebunden wird. Dies geschieht mittels einer VPN-Verbindung ("Cisco-Client"). Nur dann kann eine SPSS-Netzwerk-Lizenz an Ihren Client-Rechner ausgegeben werden. Die zur Installation und Nutzung von SPSS nötigen Schritte werden in dieser Anleitung erläutert. SPSS kann auf dem privaten Rechner sowohl von Mitarbeiter\_innen der Universität, als auch von Studierenden genutzt werden. Voraussetzung ist lediglich eine gültige B-Kennung (sowie zusätzlich eine UHH-Kennung bei langjährigen Kolleg\*innen, die noch beide Kennungen haben).

### 2 Installation

**1. SPSS Installationsdateien herunterladen:** Loggen Sie sich in <u>UHHShare</u> ein und wechseln Sie von Ihrem Home-Verzeichnis auf "Netzwerkordner". Sie finden die Installationsdatei von SPSS dort unter

Software  $\rightarrow$  SPSS  $\rightarrow$  SPSS26 (*bzw. ein anderes Release Ihrer Wahl*)

Wählen Sie dort Ihr Betriebssystem und ggf. die benötigte Version (x86 bzw. x64) aus und speichern Sie das Installations-File auf dem lokalen Rechner. Eine PDF-Installationsanleitung für SPSS findet sich ebenfalls in diesem Verzeichnis. Auch diese sollten Sie herunterladen.

| Datei Bearbeiten Ansicht Chronik Lesezeichen                                                                              | E <u>x</u> tras <u>H</u> ill | fe                   |                                                                                                    |          |                  |                                          |
|----------------------------------------------------------------------------------------------------|------------------------------|----------------------|----------------------------------------------------------------------------------------------------|----------|------------------|------------------------------------------|
| IN × +                                                                                                    |                              |                      | and the second second second second second second second second second second second second second second second |          |                  |                                          |
| $\leftrightarrow$ $\rightarrow$ C $\land$ $\circ$ $\circ$ $\circ$ $\circ$ $\circ$ $\circ$ $\circ$ $\circ$ $\circ$ $\circ$ | re.uni-ham                   | nburg.de/ssf/a/c/p_r | name/ss_forum 🚥 🗵 🏠                                                                                              | Q Suchen | ⊻ ∥\ ⊡ (         | 🕑 🌒 🗐 🗐                                  |
|                                                                                                    | Für mic                      | h freigegeben Vor    | mir freigegeben Netzwerkordn                                                                                     | er       | Power<br>Q. Such | Thomas Pohl -<br>ed by Micro Focus<br>en |
| Netzwerkordner ▷ Software ▷ SPSS ▷ SPSS20                                                                                 | 3                            |                      |                                                                                                    |          | Neuig            | keiten anzeigen 🔺                        |
| Freigeben Weitere -                                                                                                    |                              |                      |                                                                                                    |          | Diste filtern    | 00                                       |
| Titel                                                                                                    | 5                            | 🖓 Größe              | Autor                                                                                                    |          | Datum            |                                          |
| Amos 26                                                                                                    | Ŧ                            |                      | Tobias Ramin                                                                                                    |          | 03.07.201        | 9 14:39                                  |
| FixPack                                                                                                    | Ŧ                            |                      | Tobias Ramin                                                                                                    |          | 03.07.201        | 9 14:39                                  |
| iso-Datei                                                                                                    | Ŧ                            |                      | Tobias Ramin                                                                                                    |          | 03.07.201        | 9 14:39                                  |
| E SPSS-25-26-Win-Installationsanleitu                                                                                     | · - [                        | 157 KB               | Tobias Ramin                                                                                                    |          | 03.07.201        | 9 12:51                                  |
| SPSS-26-32Bit.exe                                                                                                    | ·• [                         | 554.656 KB           | Tobias Ramin                                                                                                    |          | 07.06.201        | 9 11:18                                  |
| SPSS-26-64Bit.exe                                                                                                    | ÷ [                          | 579.851 KB           | Tobias Ramin                                                                                                    |          | 07.06.201        | 9 11:19                                  |
|                                                                                                    |                              | 9.4                  | 1-6 von 6 🕑 🕅<br>Permalinks                                                                                      |          |                  |                                          |
|                                                                                                    |                              |                      | r ormaning                                                                                                    |          |                  | -                                        |

**2. VPN-Verbindung herstellen:** Speichern Sie die SPSS-Installationsdateien sowie die Anleitung auf Ihrem Rechner, aber **Führen Sie die Installation noch nicht durch**. Damit der SPSS-Lizenzserver des Rechenzentrums eine gültige Lizenz an Ihren Rechner ausliefern kann, muss von Ihrem Rechner aus zunächst ein VPN-Zugriff eingerichtet werden. So Sie noch keinen VPN-Client ("Cisco-Client") der Universität auf Ihrem Rechner haben, finden Sie eine Installationsanleitung sowie den VPN-Client selbst <u>hier</u>:

https://www.rrz.uni-hamburg.de/services/netz/vpn.html

**3. VPN-Verbindung herstellen:** Stellen Sie mit dem installierten Cisco-Client eine VPN Verbindung zur Universität her, indem Sie folgenden Server in den Client eintragen:

#### vpn.rrz.uni-hamburg.de

Anschließend erfolgt das Login via B-Kennung bzw. (bei langjährigen Universitäts-Mitgliedern mit der "alten") UHH-Kennung ("fg-Kennung").

**4.Installation von SPSS:** Installieren Sie SPSS gemäß der Anleitung. Der Name des Lizenzservers lautet

spssliz.rrz.uni-hamburg.de

Das Programm ist im Programmordner IBM SPSS Statistics zu finden und kann im Anschluss an die Installation ausgeführt werden.

#### 3 Nutzung von SPSS

Um SPSS nutzen zu können, müssen Sie *in der Regel* immer mit dem Cisco-Client die VPN-Verbindung zum UHH-Netzwerk herstellen. Bei nicht vorhandener VPN-Verbindung meldet SPSS nach dem Start, dass die Lizenz abgelaufen sei.

Sie können aber, wenn Sie sich das ständige Aufbauen des "VPN-Tunnels" sparen möchten, alternativ für maximal sieben Tage eine SPSS-Lizenz "abkoppeln", das heißt, dass Sie in dieser Zeit dann keine VPN-Verbindung aufbauen müssen, um SPSS nutzen zu können. Diese Option finden Sie im Programmordner "IBM SPSS Statistics" unter "**Pendlerlizenz**". Für den Zeitraum, in dem Sie eine Pendlerlizenz in Anspruch nehmen, wird überhaupt keine Internetverbindung benötigt, um mit SPSS arbeiten zu können.

| 9 🛋 SI | ossliz.rrz.uni-hamburg.de                                      | -     |
|--------|----------------------------------------------------------------|-------|
| F      | SPSS for Windows German (120) 16.0 (125 out of 125 left)       |       |
|        | IBM SPSS Statistics (1200) 17.0 (125 out of 125 left)          |       |
| 100    | IBM SPSS Statistics (1200) 18.0 (125 out of 125 left)          |       |
|        | IBM SPSS Statistics (1200) 19.0 (125 out of 125 left)          |       |
|        | IBM SPSS Statistics (1200) 20.0 (124 out of 125 left)          |       |
| 100    | IBM SPSS Statistics (1200) 21.0 (125 out of 125 left)          |       |
| 1      | IBM SPSS Statistics (1200) 22.0 (125 out of 125 left)          |       |
|        | IBM SPSS Statistics (1200) 23.0 (270 out of 273 left)          |       |
|        | IBM SPSS Statistics (1200) 24.0 (269 out of 273 left)          |       |
|        | IBM SPSS Statistics (1200) 25.0 (257 out of 273 left)          | ==    |
|        | IBM SPSS Statistics (1200) 26.0 (262 out of 273 left)          |       |
|        | IBM SPSS Visualization Designer (1320) 1.0 (273 out of 273 let | ft)   |
|        | 21000 (21000) 6.0 (273 out of 273 left)                        |       |
|        | 21000 (21000) 7.0 (273 out of 273 left)                        |       |
|        | 21400 (21400) 6.0 (273 out of 273 left)                        |       |
|        | 21480 (21480) 6.0 (273 out of 273 left)                        |       |
|        | 21480 (21480) 7.0 (273 out of 273 left)                        |       |
|        | 6000 (6000) 4.0 (273 out of 273 left)                          |       |
| 9      | 8280 (8280) 4.0 (0 out of 0 left)                              |       |
|        | 8300 (8300) 4.0 (273 out of 273 left)                          |       |
|        | Amos 7 English (9005) 19.0 (125 out of 125 left)               |       |
|        | Amos 7 English (9005) 20.0 (125 out of 125 left)               |       |
|        | Amos 7 English (9005) 21.0 (125 out of 125 left)               | 100 m |
|        | Amos 7 English (9005) 22.0 (125 out of 125 left)               | •     |

Bei **technischen Fragen**: <u>it.geographie@uni-hamburg.de</u>